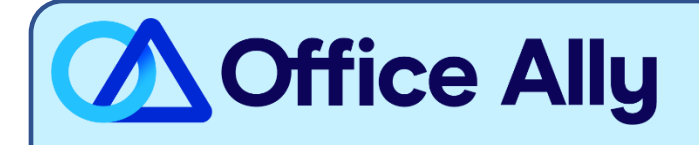

## MEDICARE ILLINOIS (MCRIL) PRE-ENROLLMENT INSTRUCTIONS

## WHICH FORMS SHOULD I COMPLETE?

- Go to <u>https://enrolledi.ngsmedicare.com/enrollment</u> and accept the Attestation. (For detailed enrollment instructions, reference the <u>NGS Enrollment Instructions</u>)
- Select 'Start Enrollment Process' under Step 1.
- Select box titled 'Provider' or 'Billing Service' (whichever is applicable) and click on 'Next' at the bottom of the screen.
- From the System Access screen, select the box titled 'I want to complete an EDI Registration Form' and click on 'Next' at the bottom of the screen.
- From the Select Contractor Code drop-down, select: **06102 J6 Part B IL** and click on 'Next' at the bottom of the screen.
- The EDI Registration Form is presented on the screen:
  - In the Provider section, enter all information relevant to you.
  - In the What Transactions will you Authorize for this Submitter section, select the boxes for the transactions for which you're enrolling. (Office Ally is approved for the 837 and 835 transactions.)
  - In the PTAN/NPI Information section, enter the appropriate information.
  - In the Trading Partner Information section:
    - o Select Link to Third Party from the drop-down
    - Select **Clearinghouse** from the Submitter Type drop-down
    - Enter '**98366**' in the Trading Partner ID box. Once entered, information pertaining to the Office Ally clearinghouse will automatically populate on the screen.
- Complete the Authorized Signature section and click on 'Submit' at the bottom of the form.
- Once submitted, you'll be presented with a **Packet ID number**. **Make note of this number**, as you will use this number to check on the status of your enrollment.

WHERE SHOULD I SEND THE FORM(S)?

- Forms are submitted online after "Electronically Signing" them

- Standard Processing Time is 1 to 2 weeks.

## HOW DO I CHECK STATUS?

- You can check the status of your enrollment <u>here</u> and entering the Packet ID number which was assigned at the time you submitted the enrollment form.
- You can also call NGS Medicare at (877) 273-4334 and ask if you have been linked to Submitter ID 98366
- Once you have been linked to Office Ally, you MUST contact Office Ally at (360) 975-7000 Option 1 and inform them of the approval BEFORE submitting claims electronically.